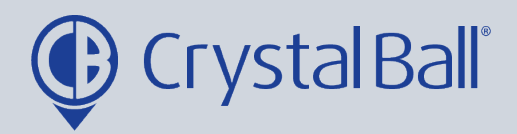

# A guide to using the DBS configuration wizard

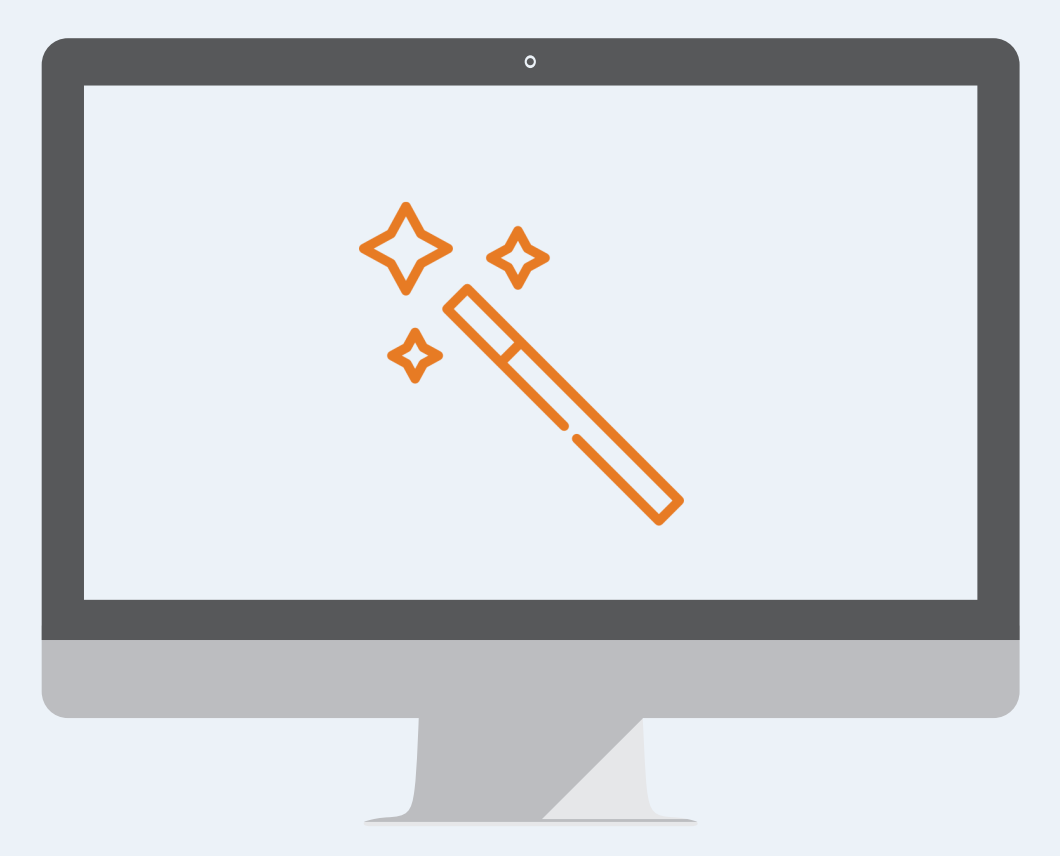

Washbrook House, Talbot Road, Manchester, M32 OFP I Phone: 0330 995 9550

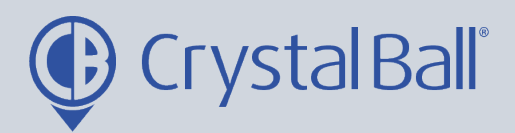

## **Table of Contents:**

| My Drivers login        | 5 - 11  |
|-------------------------|---------|
|                         |         |
|                         |         |
| My Drivers do not login | 12 - 20 |
|                         |         |
| My Drivers do both      | 01 00   |
|                         |         |

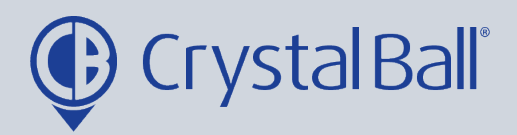

## What is DBS?

SmartCam measures 5 KPI's; Speeding, harsh acceleration, cornering, braking & Idling to calculate a driver score, this guide will take you through the steps of using the wizard to configure the system.

| CrystalBall                       |               | × +                 |                |                          |                     |               |
|-----------------------------------|---------------|---------------------|----------------|--------------------------|---------------------|---------------|
| $\leftrightarrow$ $\rightarrow$ C | â gpstracking | g.crystalball.tv/Da | ashboard       | .aspx#                   |                     |               |
| ¢                                 | Dashboard     | Tracking            | DBS            | Videos                   | Asset<br>Management | Lone<br>Worke |
| home /<br>_Dashboard              |               |                     |                | rnev Time                |                     | • 0 ¢ X       |
| Crystal Ball Ltd. (Co             | mpany)        |                     | Cry            | stal Ball Ltd. (Company) |                     |               |
| 13/07 : today                     |               | Drill Do            | <b>own</b> 07/ | 07 - 13/07 : last 7 days |                     |               |
| In Jourr                          | ney Idling    | Engine Off          |                | 1                        |                     | Driving Time  |
| 0                                 | 0             | 0                   |                | 0.8                      |                     |               |
|                                   |               |                     |                | 0.6                      |                     |               |
| Visited Locations                 |               | • • •               | ××             | 0.4                      |                     |               |

#### First, select 'DBS'.

| tem                                        |                                                               |                               |                           |
|--------------------------------------------|---------------------------------------------------------------|-------------------------------|---------------------------|
|                                            | Group Average                                                 | Most Improved Driver          | Least Improved Dri<br>N/A |
|                                            | Driver Count                                                  | 🟆 Group Rank 🛛 😭 Company Rank | Group Rank                |
| Group required!<br>'iver League Group four | nd! Please, define at least one Group!<br><mark>Run Co</mark> | nfiguration Wizard            |                           |
|                                            | Driver v In v                                                 | A Bottom 5                    |                           |

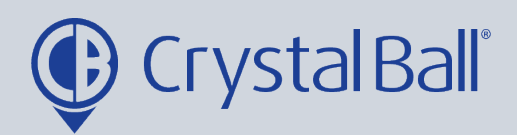

Then, select 'Run Configuration Wizard'.

| oard   | Tracking                | DBS            | Videos            | Asset<br>Management     | Lone<br>Worker           | Ge           | eoTag             | More             | $\bigcirc$          | Ţ          | ¢                   | Savannahsingh@                   |
|--------|-------------------------|----------------|-------------------|-------------------------|--------------------------|--------------|-------------------|------------------|---------------------|------------|---------------------|----------------------------------|
| No Tro | iffic Events            |                |                   |                         |                          |              |                   |                  |                     |            |                     |                                  |
|        | ی<br>کو<br>۱. Driver Se | 3<br>tup Type  | <b>)</b><br>2. Cc | > Donfig Setup          | 3. Drivers vs<br>Journey | >            | 4. Drive<br>Resou | Pers vs<br>prces | <b>&gt;</b><br>5. ( | Sriver Gro | - }<br>}<br>oups Re | view                             |
|        | 1. Selec                | t your ty      | pical drive       | er:                     |                          |              |                   |                  |                     |            |                     | Quick Links                      |
|        | OMy driv                | ers login (Pin | Number / Dr       | iver fob)               |                          |              |                   |                  |                     |            |                     | - Devices List<br>- Drivers List |
|        | OMy driv                | ers do not lo  | gin               |                         |                          |              |                   |                  |                     |            |                     | - Resources Li                   |
|        | OBoth                   |                |                   | 5                       |                          |              |                   |                  |                     |            |                     | () Help                          |
|        | :: Please s             | elect your dr  | iver setup typ    | be correctly. We will h | nelp you to setup DBS S  | ystem in 5 s | simple stej       | os.              |                     |            |                     |                                  |
|        | Cancel                  |                |                   |                         |                          |              |                   |                  |                     |            | Next Ste            | p >>>                            |

The first step in configuring DBS is driver setup.

Depending on whether you have FleetTracker or SmartCam, your drivers may have the ability to log in using either a fob or PIN code. In this case, 'My drivers login' should be selected and you should proceed to step 4.

If your drivers do not login select 'My drivers do not login', and go to step 14.

Alternatively, if your drivers use a combination of the two, select 'Both' and go to step 28.

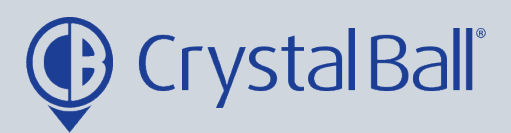

#### My Drivers login:

| 4 | 1 | . Driver Setup Type  | >       | 2. Config Setup  | >       | یں۔۔۔رب<br>3. Drivers vs<br>Journey | >         | 4. Drivers vs<br>Resources | > | 5. Driver Groups Review | J.                                              |
|---|---|----------------------|---------|------------------|---------|-------------------------------------|-----------|----------------------------|---|-------------------------|-------------------------------------------------|
|   |   | 2. Check device      | e setup | D:               |         |                                     |           |                            |   |                         | Quick Links<br>- Devices List<br>- Drivers List |
|   |   | - Any errors will k  | be show | vn below, please | e ensui | re errors are resol                 | /ed by (  | clicking Setup No          | w |                         | - Resources List                                |
|   |   | Device               |         |                  |         | Message                             |           |                            |   |                         | (?) Help                                        |
|   |   | YE19 GFG - Tara SC   |         |                  |         | Remove default driver               | rom devic | e. Setup Now               |   |                         |                                                 |
|   |   | MT1200 TEST          |         |                  |         | Ok.                                 |           |                            |   |                         |                                                 |
|   |   | SV18 ZPF - Jon Morga | n       |                  |         | Ok.                                 |           |                            |   |                         |                                                 |
|   |   | SV18 ZPF - Jon Morga | n SC    |                  |         | Ok.                                 |           |                            |   |                         |                                                 |
|   |   | X777 OAT             |         |                  |         | Ok.                                 |           |                            |   |                         |                                                 |
|   |   | Jon Morgan JC200     |         |                  |         | Ok.                                 |           |                            |   |                         | <b>D</b>                                        |
|   |   | YE19GFG- TARAS CAR   | TRACKER |                  |         | Ok.                                 |           |                            |   |                         | IL I                                            |
|   |   | TEST                 |         |                  |         | Ok.                                 |           |                            |   |                         |                                                 |
|   |   | T4 TJM               |         |                  |         | Ok.                                 |           |                            |   | l                       |                                                 |
|   |   | <                    |         |                  |         |                                     |           |                            |   | Next Step >>            | >                                               |

The next step is to 'Check Device Setup'. If the message is 'Ok' for all devices then you can select 'Next Step' and proceed to step 6.

If the message displays 'Remove default driver from device', click Setup Now. This will open a new tab, as shown in step 5.

| Derduit Settings      |                     | 12                                                       |   |
|-----------------------|---------------------|----------------------------------------------------------|---|
| Default Driver        | Melissa Worthington |                                                          |   |
| Fuel Type             | Diesel              |                                                          | 1 |
| Fuel Cost             |                     | No Driver                                                |   |
| CanBus                |                     | Dilanka Dassanayake                                      |   |
| Co2 Emission          |                     | Geoff Hunt                                               |   |
| Estimated Consumption |                     | Hazel Lynagh -SC- Business                               |   |
| Odometer              |                     | Hazel Lynagh -SC- Private                                |   |
|                       |                     | Jonathan Morgan - SC - Business                          |   |
| Driver Scoring        |                     | Jonathan Morgan - SC - Personal<br>V Melissa Worthington |   |
| Select Template       | ✓ Add to list       | Rai Singh - Business                                     |   |
| Score Set Name        | Maintain            | Raj Singh - Private                                      |   |
| Driver League Table   | a Ec                | Tara Singh -SC- Business                                 |   |
|                       | •                   | rara singii -so- Private                                 |   |

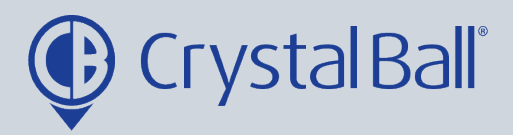

Within this page you must select 'No Driver' from the dropdown tab 'Default Driver', and click Save Changes.

6

| <ol><li>Checking Drivers vs Jou</li></ol>                                                                         | Irney :                                                                                                    |                                                                                |                                                      | Quick Links                                                   |
|----------------------------------------------------------------------------------------------------|----------------------------------------------------------------------------------------------------|--------------------------------------------------------------------------------|------------------------------------------------------|---------------------------------------------------------------|
| - Within DBS a resource reco<br>- A Driver record represents<br>- Driver records are linked to                    | rd represents a driver.<br>a particular login method (driver fob or F<br>a resource record for use within DBS.                                                                                                    | PIN no).                                                                       |                                                      | - Devices List<br>- Drivers List<br>- Resources L<br>(?) Help |
| WARNING: <u>6</u> driver(s) are<br>longer valid.<br>WARNING: <u>2</u> driver(s) are<br>these drivers if no longer | not recorded against any journey.C<br>not recorded against any journey w<br>valid.<br>Delete all drivers with no recorded journeys                                                                                                    | thin the last 30 days                                                          | e drivers if no<br>.Consider deleting                |                                                               |
| Driver                                                                                                    |                                                                                                    |                                                                                |                                                      |                                                               |
|                                                                                                    | Message                                                                                                    | Action                                                                         | Linked resource                                      |                                                               |
| Dilanka Dassanayake                                                                                               | Message<br>This driver is not recorded against any journey!                                                                                                    | Action<br>• Keep Obelete driver                                                | Linked resource<br>Dilanka Dassanayake               |                                                               |
| Dilanka Dassanayake<br>Geoff Hunt                                                                                 | Message         This driver is not recorded against any journey!         This driver is not recorded against any journey!                                                                                                    | Action<br>©Keep Obelete driver<br>©Keep Obelete driver                         | Linked resource<br>Dilanka Dassanayake<br>Geoff Hunt |                                                               |
| Dilanka Dassanayake<br>Geoff Hunt<br>Hazel Lynagh -SC- Business                                                   | Message         This driver is not recorded against any journey!         This driver is not recorded against any journey!         This driver is not recorded use nst any journey!                                                          | Action<br>©Keep Obelete driver<br>©Keep Obelete driver<br>©Keep Obelete driver | Linked resource                                      |                                                               |
| Dilanka Dassanayake<br>Geoff Hunt<br>Hazel Lynagh -SC- Business<br>Hazel Lynagh -SC- Private                      | Message         This driver is not recorded against any journey!         This driver is not recorded against any journey!         This driver is not recorded use nst any journey!         This driver is not recorded use nst any journey! | Action<br>©Keep Obelete driver<br>©Keep Obelete driver<br>©Keep Obelete driver | Linked resource                                      |                                                               |

Checking 'Drivers vs Journeys' will present warning messages if there are drivers that have either never been recorded against a journey or that have not been recorded within the last 30 days. You can choose to either keep or delete these drivers. For example, 'Dilanka' is not recorded against any journey as he is an ex-employee, therefore that driver record is no longer needed and we can select 'Delete driver'.

When the driver last logged in will also be highlighted at this point under 'Message'. Please note, if a warning message appears informing you that no driver records have been found, this means no drivers have been set up. You should not see this message if your drivers have the ability to log in using either a pin code or fob. If you do see this message, please download the user guide named 'How to create new driver logins'.

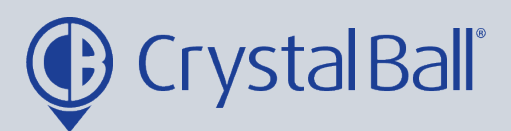

|                                 | No Ti                                            | raffic Events        |                     |
|---------------------------------|--------------------------------------------------|----------------------|---------------------|
| Driver                          | Message                                          | Action               | Linked resource     |
| Dilanka Dassanayake             | This driver is not recorded against any journey! | ●Keep ○Delete driver | Dilanka Dassanayake |
| Geoff Hunt                      | This driver is not recorded against any journey! | ●Keep ○Delete driver | Geoff Hunt          |
| Hazel Lynagh -SC- Business      | This driver is not recorded against any journey! | ©Keep ○Delete driver | Hazel Lynagh        |
| Hazel Lynagh -SC- Private       | This driver is not recorded against any journey! | ©Keep ○Delete driver | Hazel Lynagh        |
| Jonathan Morgan - SC - Business | Last Login 1 days ago.                           | ©Keep ○Delete driver | Jonathan Morgan     |
| Jonathan Morgan - SC - Personal | Last Login 16 days ago.                          | ©Keep ○Delete driver | Jonathan Morgan     |
| Melissa Worthington             | This driver is not recorded against any journey! | ©Keep ○Delete driver | Melissa Worthington |
| Mike Marshall                   |                                                  | ©Keep ○Delete driver | Mike Marshall       |
| Raj Singh - Business            | Last login 292 days ago.                         | ©Keep ○Delete driver | Raj Singh           |
| Raj Singh - Private             | This driver is not recorded against any journey! | ©Keep ○Delete driver | Raj Singh           |
| Tara Singh -SC- Business        | Last Login 3 days ago.                           | ©Keep ○Delete driver | Tara Singh          |
| Tara Singh -SC- Private         | Last login 73 days ago.                          | ©Keep ○Delete driver | Tara Singh          |
|                                 |                                                  |                      |                     |
| < Previous Step                 | G Refresh Apply Changes                          |                      | Next Step           |

Once you have selected the drivers you would like to keep and delete, select 'Apply Changes' and then 'Next Step'.

| 0            | Dashboard Tro       | icking DBS           | Videos                    | Management                | Worker               | GeoTag                        | More           | 4 ))                | ē,                                    | Û,            |
|--------------|---------------------|----------------------|---------------------------|---------------------------|----------------------|-------------------------------|----------------|---------------------|---------------------------------------|---------------|
| $\mathbf{n}$ |                     |                      |                           |                           |                      |                               |                |                     |                                       | No Traffic I  |
|              |                     | Carl Test driver     |                           | Oselect existing resource | OCreate new resource | se Se                         | elect resource | ~                   |                                       |               |
|              |                     | Colin Macdonald      |                           | Select existing resource  | OCreate new resource | ce Se                         | elect resource | ~                   |                                       |               |
|              |                     | Craig Paget          |                           | Oselect existing resource | OCreate new recourse | ce Se                         | elect resource | ✓ Select<br>clone u | resouro<br>Iser2                      | e s           |
|              | Dilanka Dassanayake | 9                    | •Select existing resource | OCreate new resource      | Dilanka Dassana      | Dilanka Dassa<br>Hazel Lynagh | nayake ]       |                     |                                       |               |
|              |                     | Hazel - Spare Key    |                           | ©Select existing resource | OCreate new resource | Select resource               |                | Jonath<br>Melissa   | Jonathan Morgan<br>Melissa Worthingto | gan<br>ington |
|              |                     | Hazel Lynagh -SC- Bu | usiness                   | Oselect existing resource | OCreate new resource | e H                           | azel Lynagh    | Mike M<br>Rai Sin   | arshall                               |               |
|              |                     | Hazel Lynagh -SC- Pr | ivate                     | ©Select existing resource | OCreate new resource | e H                           | azel Lynagh    | Tara Si             | ngh                                   | J             |
|              |                     | Jonathan Morgan - B  | usiness                   | Oselect existing resource | OCreate new resource | se Jo                         | onathan Morge  | Tracey              | Woolle                                | у             |
|              |                     | Jonathan Morgan - P  | ersonal                   | •Select existing resource | OCreate new resource | se Jo                         | onathan Morge  | xxxx yy             | /yy<br>                               |               |
|              |                     | Jonathan Morgan - S  | C - Business              | ©Select existing resource | OCreate new resource | ce Jo                         | onathan Morgan | ~                   |                                       |               |
|              |                     | Jonathan Morgan - S  | C - Personal              | ©Select existing resource | OCreate new resource | se lo                         | onathan Morgan | ~                   |                                       |               |

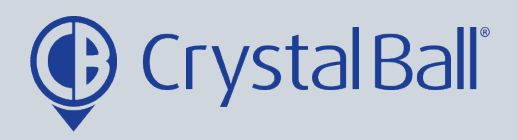

Now you need to link all drivers to a resource. A resource is a driver record in DBS, DBS will not work unless a driver is linked to a resource. Additionally, the driver and resource must always be the same person and therefore match. You can select the resource using the drop down bar.

| Tracking    | DBS          | Videos  | Asset<br>Management       | Lone<br>Worker | GeoTag      | More              | <b></b> | P  | Ļ :       |
|-------------|--------------|---------|---------------------------|----------------|-------------|-------------------|---------|----|-----------|
|             |              |         |                           | No Tra         | ffic Events |                   |         |    |           |
| Carl Test c | lriver       |         | •Select existing resource | OCreate new re | esource     | Select resource   | ~       |    |           |
| Colin Mac   | donald       |         | Oselect existing resource | OCreate new re | esource     | irstname          | Lastnar | me | $\supset$ |
| Craig Page  | et           |         | Oselect existing resource | OCreate new re | esource     | Select resource   | ~       |    |           |
| Dilanka Do  | assanayake   |         | Oselect existing resource | OCreate new re | esource     | Dilanka Dassanaya | ake 🗸   |    |           |
| Hazel - Sp  | are Key      |         | •Select existing resource | OCreate new re | esource     | Select resource   | ~       |    |           |
| Hazel Lync  | ıgh -SC- Bu  | siness  | •Select existing resource | OCreate new re | esource     | lazel Lynagh      | ~       |    |           |
| Hazel Lync  | ıgh -SC- Pri | vate    | •Select existing resource | OCreate new re | esource     | lazel Lynagh      | ~       |    |           |
| Jonathan    | Morgan - B   | usiness | Oselect existing resource | OCreate new re | source      | lonathan Morgan   | ~       |    |           |
| Jonathan    | Morgan - Pe  | ersonal | •Select existing resource | OCreate new re | source      | lonathan Morgan   | ~       |    |           |
|             |              |         | 0                         | 0              | _           |                   |         |    |           |

If the resource is not in the drop down bar you can 'create new resource' by entering the first and last name of the driver.

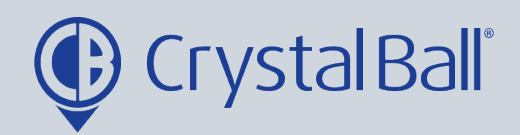

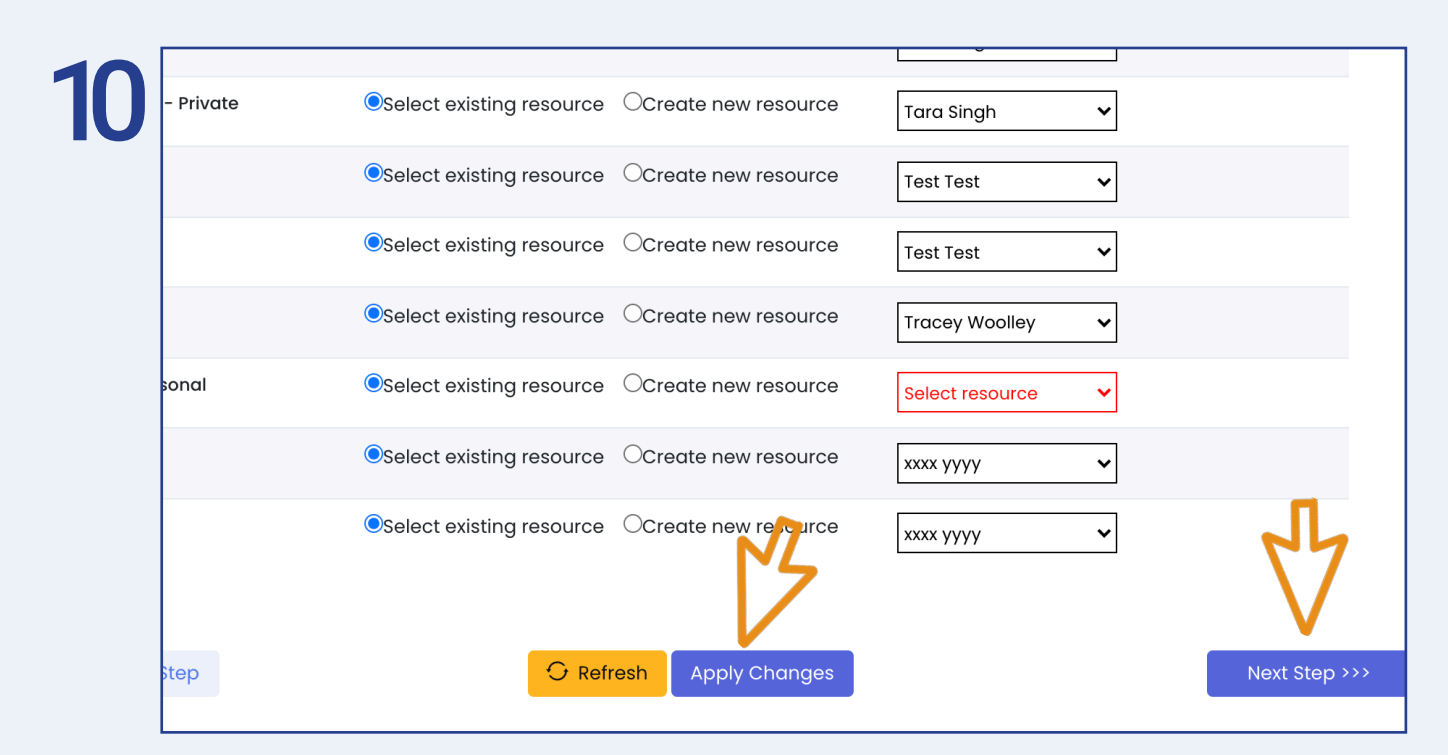

Once you have either; selected exisiting resources or created new resources for all drivers select ' Apply Changes' and then 'Next Step'.

| - Driver records are linked to a r<br>- Enter a valid resource name ( | Driver records are linked to a resource record for use within DBS.<br>Enter a valid resource name (Firstname/Lastname) for every driver. |                      |                     |  |  |  |  |  |
|-----------------------------------------------------------------------|----------------------------------------------------------------------------------------------------|----------------------|---------------------|--|--|--|--|--|
| 2 incomplete resource records f                                       | found where there is no                                                                                                    | driver associated 💡  | Setup Now           |  |  |  |  |  |
| Driver                                                                | Action                                                                                                    |                      | Resource (Firstname |  |  |  |  |  |
| Dilanka Dassanayake                                                   | •Select existing resource                                                                                                    | OCreate new resource | Dilanka Dassanayaka |  |  |  |  |  |
| Geoff Hunt                                                            | •Select existing resource                                                                                                    | OCreate new resource | Geoff Hunt          |  |  |  |  |  |
| Hazel Lynagh -SC- Business                                            | •Select existing resource                                                                                                    | OCreate new resource | Hazel Lynagh        |  |  |  |  |  |
| Hazel Lynagh -SC- Private                                             | Select existing resource                                                                                                    | OCreate new resource | Hazel Lynagh        |  |  |  |  |  |
| Jonathan Morgan - SC - Business                                       | •Select existing resource                                                                                                    | OCreate new resource | Jonathan Morgan     |  |  |  |  |  |

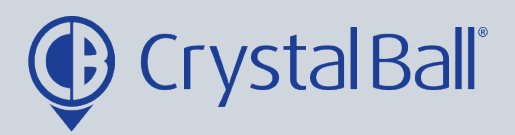

Occasionally you may see an error message informing you that 'Incomplete resource records have been found where there is no driver associated'. This may mean you have previously had a driver setup that has now been deleted however the resource has not. You can hover over the question mark to see which resources have incomplete records. 'Setup now' takes you to the resource page where you can delete resources. If the driver does still exist you can create a new driver record by navigating to 'Settings', 'Drivers' and then 'Add Records'.

| 12 | - You have to create at least one DBS Group and link resources to that group.<br>- A resource can appear in one group only.<br>- Group access can be limited to specific sytem users - configure this manually later if needed.                       |                             |             |                   |                      |  |  |  |  |  |  |
|----|----------------------------------------------------------------------------------------------------|-----------------------------|-------------|-------------------|----------------------|--|--|--|--|--|--|
|    | Current DBS g                                                                                                    | Current DBS group count : 0 |             |                   |                      |  |  |  |  |  |  |
|    | ERROR: <u>You have to create at least one DBS group!</u><br>ERROR: <u>You have to link Resources to a DBS group!</u><br>Please Note: The following resources are not currently allocated in any DBS group.<br>Consider repairing this manually later. |                             |             |                   |                      |  |  |  |  |  |  |
|    | Selected                                                                                                    | FirstName                   | LastName    | Position          | Driver               |  |  |  |  |  |  |
| L. | Clone<br>Resource has<br>no driver<br>assigned!                                                                                                    |                             | user2       |                   |                      |  |  |  |  |  |  |
|    |                                                                                                    | Dilanka                     | Dassanayake | Android Developer | ☑Dilanka Dassanayake |  |  |  |  |  |  |

Finally you need to create AT LEAST 1 driver group, the current DBS group count will show here. You can use groups to categorise drivers e.g. by region or department. The driver group is created by selecting the drivers you wish to add to the group using the tick boxes on the left hand side.

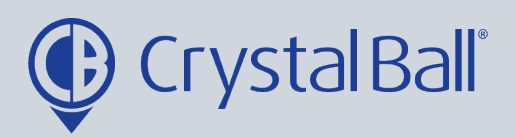

| 12 | board Ti                                                                                                    | racking  | DBS        | Videos      | Asset<br>Management | Lone<br>Worker          | GeoTag    | More          | <b></b>    | Þ     | ¢      | Savanı |
|----|----------------------------------------------------------------------------------------------------|----------|------------|-------------|---------------------|-------------------------|-----------|---------------|------------|-------|--------|--------|
|    | lo Traffic Events                                                                                                    | ;        |            |             |                     |                         |           |               |            |       |        |        |
|    |                                                                                                    | ✓        | Raj        |             | Singh               | MD                      |           | ✓Raj Singh -  | Business   |       |        |        |
|    |                                                                                                    |          |            |             |                     |                         |           | ✓Raj Singh -  | Private    |       |        |        |
|    |                                                                                                    |          | Tara       |             | Singh               |                         |           | ✓Tara Singh   | -SC- Priva | te    |        |        |
|    |                                                                                                    |          |            |             |                     |                         |           | ✓Tara Singh   | -SC- Busir | ness  |        |        |
|    |                                                                                                    |          | Test       |             | Test                | Driver                  |           | ✓Carl Test dr | iver       |       |        |        |
|    |                                                                                                    |          |            |             |                     |                         |           | Colin Macd    | onald      |       |        |        |
|    | NEED HELF<br>You can a<br>Engineers                                                                                                    | create a | a group fo | or all sele | cted resource       | s (drivers), plec       | ase enter | r group na    | me be      | low : | 5      |        |
|    |                                                                                                    | is Stop  |            |             | Create group and    | d link selected resourc | es        |               |            |       | Einich |        |
|    | <pre>Content of the second second sec</pre> | is step  |            |             | O keifesh           |                         |           |               |            |       | Finish | ///    |

Once you have selected the drivers, enter a group name, select 'Create group and link selected resources' and then 'Finish'.

This allows you to create 1 driver group however you can add further groups at a later stage if you wish to by selecting the orange CONFIG button in the top right hand corner of the DBS page and selecting Driver League Groups.

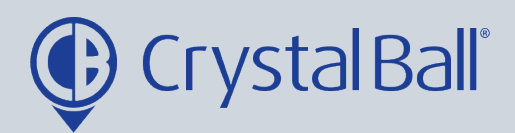

### My drivers do not login

| 14 | A Driver Setup Type                                            | 2. Config Setup            | >           | 3. Drivers vs<br>Journey | >          | 4. Drivers vs<br>Resources | > | ج<br>ک<br>5. Driver Groups Review  |
|----|----------------------------------------------------------------|----------------------------|-------------|--------------------------|------------|----------------------------|---|------------------------------------|
|    | 1. Select your typic                                           | al driver :                |             |                          |            |                            |   | Quic                               |
|    | OMy drivers login (Pin Nu<br>මMy drivers do not login<br>OBoth | mber / Driver fob)         |             |                          |            |                            |   | - Devi<br>- Driv<br>- Resc<br>() H |
|    | :: Please select your drive                                    | r setup type correctly. We | e will help | o you to setup DBS S     | ystem in 5 | simple steps.              |   |                                    |
|    | Cancel                                                         |                            |             |                          |            |                            |   | Next Step >>>                      |

#### First, select 'My drivers do not login'.

| 15 | 2. Check device setup :<br>- Any errors will be shown below, p | . Check device setup :<br>Any errors will be shown below, please ensure errors are resolved by clicking Setup Now |               |  |  |  |  |  |
|----|----------------------------------------------------------------|----------------------------------------------------------------------------------------------------|---------------|--|--|--|--|--|
|    | Device                                                         | Message                                                                                                    | (7) Help      |  |  |  |  |  |
|    | YE19 GFG – Tara SC                                             | Ok.                                                                                                    |               |  |  |  |  |  |
|    | MT1200 TEST                                                    | This device has no default driver assigned Setup Now                                                              |               |  |  |  |  |  |
|    | SV18 ZPF – Jon Morgan                                          | This device has no default driver assigned <u>Setup Now</u>                                                       |               |  |  |  |  |  |
|    | SV18 ZPF - Jon Morgan SC                                       | This device has no default driver assigned Setup Now                                                              |               |  |  |  |  |  |
|    | X777 OAT                                                       | This device has no default driver assigned Setup Now                                                              |               |  |  |  |  |  |
|    | Jon Morgan JC200                                               | This device has no default driver assigned Setup Now                                                              |               |  |  |  |  |  |
|    | YE19GFG- TARAS CAR TRACKER                                     | This device has no default driver assigned Setup Now                                                              |               |  |  |  |  |  |
|    | TEST                                                           | This device has no default driver assigned Setup Now                                                              |               |  |  |  |  |  |
|    | T4 TJM                                                         | This device has no default driver assigned Setup Now                                                              |               |  |  |  |  |  |
|    | < Previous Step                                                | G Refresh                                                                                                    | Next Step >>> |  |  |  |  |  |

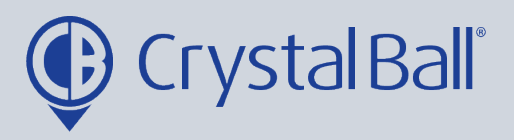

Any error messages will appear in red. In order for DBS to work each vehicle needs to have a driver assigned to it, therefore you should select 'Setup Now' on each vehicle that displays the error 'This device has no default driver assigned'.

By clicking Setup Now a new tab will open.

Otherwise, if no error messages are displayed click 'Next Step' and proceed to Step 21.

| 16 Ings ice | Driver Behaviour Settings |                                 |  |  |  |  |
|-------------|---------------------------|---------------------------------|--|--|--|--|
| mtl200 test | Default Settings          |                                 |  |  |  |  |
|             | Default Driver            | Carl Test driver                |  |  |  |  |
|             | Fuel Type Diesel          | Colin Macdonald                 |  |  |  |  |
|             | CanBus                    | Craig Paget                     |  |  |  |  |
|             | Co2 Emission              | Dilanka Dassanayake             |  |  |  |  |
|             | Odometer 72837.34         | Hazel - Spare Key               |  |  |  |  |
|             |                           | Hazel Lynagh -SC- Business      |  |  |  |  |
|             | Driver Scoring            | Hazel Lynagh -SC- Private       |  |  |  |  |
|             | Select Template           | Jonathan Morgan - Business      |  |  |  |  |
|             |                           | Jonathan Morgan - Personal      |  |  |  |  |
|             | No config found           | Jonathan Morgan - SC - Business |  |  |  |  |
|             | <u> </u>                  | Jonathan Morgan - SC - Personal |  |  |  |  |
|             |                           | Karis                           |  |  |  |  |
|             |                           | Karia Uunt                      |  |  |  |  |
|             | Cancel Save Changes       |                                 |  |  |  |  |

You need to select the default driver from the first drop down box and then select 'Save Changes'. (Go to step 21)

If 'Default Driver' is greyed out, this means you have no drivers set up and you need to complete the following steps before proceeding (17-20).

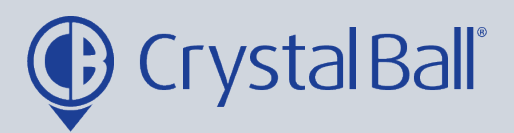

|           | DBS          | Videos      | Asset<br>Management | Lone<br>Worker | GeoTag | More           | <b>(</b> ) | Þ |
|-----------|--------------|-------------|---------------------|----------------|--------|----------------|------------|---|
| iour sett | tings        |             |                     |                |        |                |            |   |
| 1         | Drive        | r Dok       |                     | ottingo        |        | 🖺 Ana          | llytics    |   |
| 11        | DIVE         | a Dei       | iuvioui 5           | ettings        |        | lo]] Rep       | orts       |   |
| ſ         | Default Set  | ings        |                     |                |        | 🚊 Alar         | ms         |   |
|           | Default Driv | rer         | No Driver           | ~              |        | <li>Otili</li> | ties       |   |
|           | Fuel Type    |             | Diesel              | ~              |        | နိစ်} Sett     | inas 👝     |   |
|           | Fuel Cost    |             |                     |                |        | ~~             |            | ~ |
|           | CanBus       | מר          |                     | ] a/km         |        | 🚿 Арр          | lications  |   |
|           | Estimated (  | Consumption |                     | ] g/ km        |        |                |            |   |
|           |              |             | 72837.34            |                |        |                |            |   |

First select 'More' and then 'Settings'.

| B No Tr | roffic Events  |               |                 | -                      |         |
|---------|----------------|---------------|-----------------|------------------------|---------|
|         | profile set    | form template | submitted forms | bulk<br>configurations | drivers |
|         | Tracking Admin |               |                 |                        |         |
|         |                |               |                 |                        |         |
|         | <i>a</i>       | <b>2</b>      |                 | <b>@</b>               |         |

Once inside 'Settings', select 'drivers'.

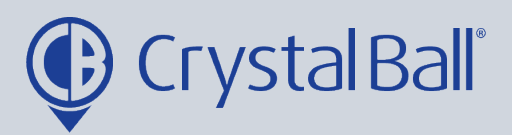

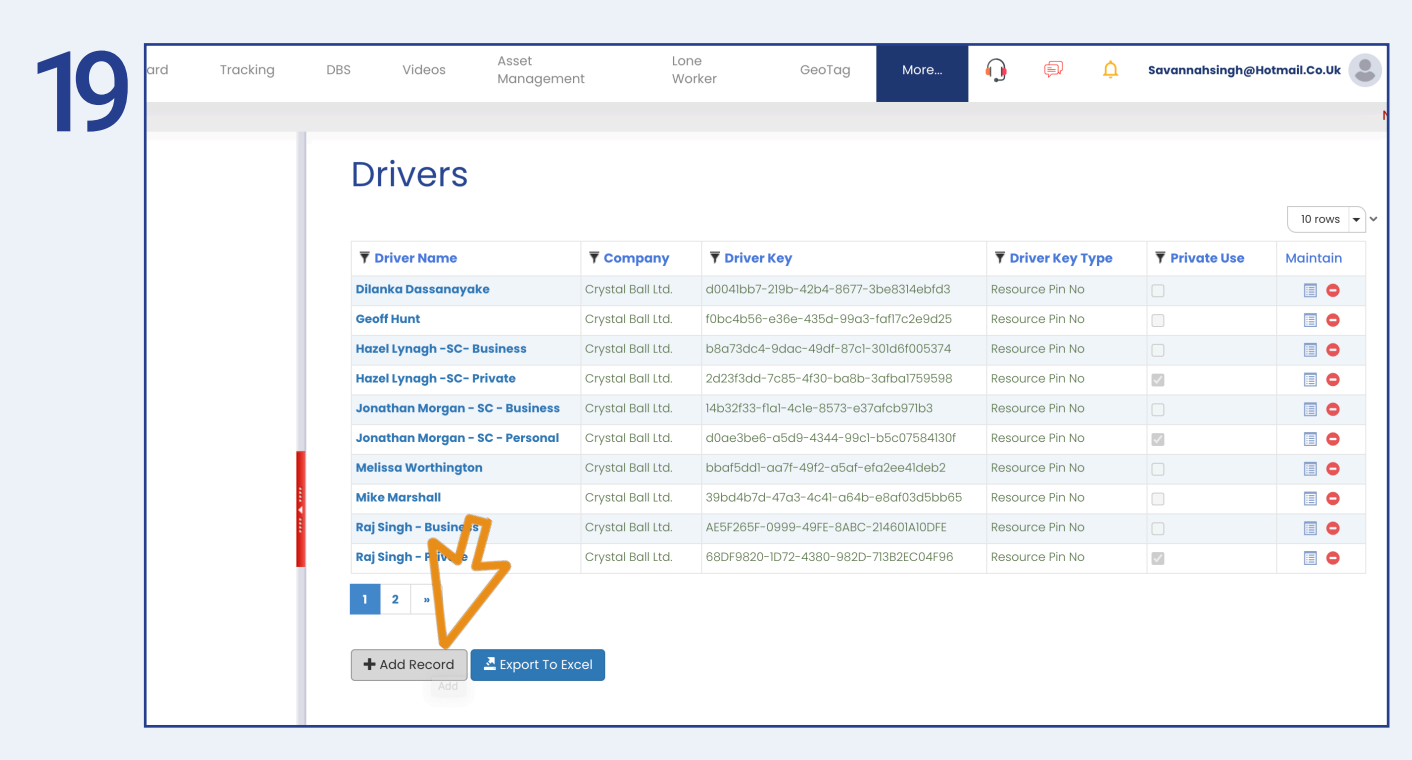

Select 'Add record'.

| 20 | Drive    | rs                                                            |                |                      |
|----|----------|---------------------------------------------------------------|----------------|----------------------|
|    | T Driv   | dd Driver                                                     | 🛇 ver Key Type | <b>T</b> Private Use |
|    | 128      |                                                               | n<br>v         |                      |
|    | 31       | Driver Name                                                   | in.            |                      |
|    | 33<br>34 | Contact<br>Details                                            | in             |                      |
|    | 35<br>46 |                                                               | // in          |                      |
|    | 7        | Driver Key Type  Vi-Button Resource Pin No Driver Key DEFAULT | in             |                      |
|    | Colin N  |                                                               |                |                      |
|    | 1 2      | V                                                             | $\sim$         |                      |
|    | + Ad     |                                                               |                |                      |
|    |          | ¥ Ca                                                          | Save Changes   |                      |
|    |          |                                                               |                |                      |

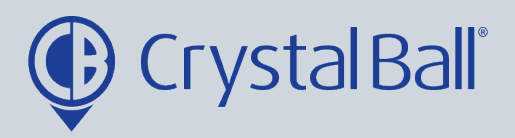

Add a 'Driver Name' and choose 'Resource Pin No' as the driver key type from the drop down bar and then select ' Save Changes'.

Once you have created all drivers you can now go back to step 16.

| 3. Checking Drivers vs Jo                                                                                                  | urney:                                                                                                    |                                                                                                    |                                                                                      |
|----------------------------------------------------------------------------------------------------|----------------------------------------------------------------------------------------------------|----------------------------------------------------------------------------------------------------|--------------------------------------------------------------------------------------|
| <ul> <li>Within DBS a resource record</li> <li>A Driver record represents</li> <li>Driver records are linked to</li> </ul> | ord represents a driver.<br>a particular login method (driver fob or<br>o a resource record for use within DBS.                                                                                                    | PIN no).                                                                                                    |                                                                                      |
| WARNING: <u>6</u> driver(s) are<br>longer valid.                                                                           | not recorded against any journey.C                                                                                                    | consider deleting the                                                                                       | se drivers if no                                                                     |
| these drivers if no longer                                                                                                 | valid.                                                                                                    | Reset to default                                                                                            | .Consider deleting                                                                   |
| these drivers if no longer                                                                                                 | Valid. Delete all drivers with no recorded journeys Message                                                                                                    | Reset to default Action                                                                                     | Linked resource                                                                      |
| Dilanka Dassanayake                                                                                                    | Not recorded against any journey with no recorded journeys         Message         This driver is not recorded against any journey!                                                                                                    | Reset to default Action  ©Keep ODelete driver                                                               | Linked resource                                                                      |
| Driver<br>Dilanka Dassanayake<br>Geoff Hunt                                                                                | Not recorded against any journey way         Valid.         Delete all drivers with no recorded journeys         Message         This driver is not recorded against any journey!         This driver is not recorded against any journey!                                                          | Reset to default Action  Keep Obelete driver  Keep Obelete driver                                           | Linked resource<br>Dilanka Dassanayake<br>Geoff Hunt                                 |
| Driver<br>Dilanka Dassanayake<br>Geoff Hunt<br>Hazel Lynagh -SC- Business                                                  | Not recorded against any journey way         Valid.         Delete all drivers with no recorded journeys         Message         This driver is not recorded against any journey!         This driver is not recorded against any journey!         This driver is not recorded against any journey! | Reset to default Action ©Keep Obelete driver ©Keep Obelete driver ©Keep Obelete driver                      | Linked resource<br>Dilanka Dassanayake<br>Geoff Hunt<br>Hazel Lynagh                 |
| Driver<br>Dilanka Dassanayake<br>Geoff Hunt<br>Hazel Lynagh -SC- Private                                                   | Message This driver is not recorded against any journey! This driver is not recorded against any journey! This driver is not recorded against any journey! This driver is not recorded against any journey!                                                                                         | Reset to default Action  Keep Obelete driver  Keep Obelete driver  Keep Obelete driver  Keep Obelete driver | Linked resource<br>Dilanka Dassanayake<br>Geoff Hunt<br>Hazel Lynagh<br>Hazel Lynagh |

Checking 'Drivers vs Journeys' will present warning messages if there are drivers that have either never been recorded against a journey or that have not been recorded within the last 30 days. You can choose to either keep or delete these drivers. For example, driver 128 here is not recorded against any journey as he is an ex-employee, therefore that driver record is no longer needed so we may select 'Delete driver'.

Please note, if a warning message appears at this point informing you that no driver records have been found, this means no drivers have been set up. You should not see this message if your drivers have the ability to log in using either a pin code or fob. If you do see this message, please download the user guide named 'How to create new driver logins'.

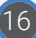

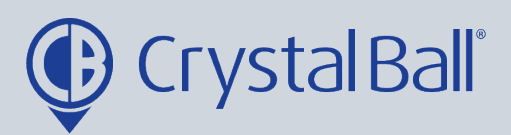

| HOOKING DBS VIGCOS       | Management Worker                                | ocorag wore          | · ب ال ال      | ar annanon griev |
|--------------------------|--------------------------------------------------|----------------------|----------------|------------------|
| No Traffic Event         | ts                                               |                      |                |                  |
| Pool CB03 - Business     | This driver is not recorded against any journey! | ●Keep ○Delete driver |                |                  |
| Raj Singh - Business     | Last login 285 days ago.                         | ●Keep ○Delete driver | Raj Singh      |                  |
| Raj Singh - Private      | This driver is not recorded against any journey! | ●Keep ○Delete driver | Raj Singh      |                  |
| tara singh               | This driver is not recorded against any journey! | ●Keep ○Delete driver |                |                  |
| Tara Singh -SC- Business |                                                  | ●Keep ○Delete driver | Tara Singh     |                  |
| Tara Singh -SC- Private  | Last login 66 days ago.                          | ●Keep ○Delete driver | Tara Singh     |                  |
| Test - Business          | This driver is not recorded against any journey! | ●Keep ○Delete driver | Test Test      |                  |
| Test - Private           | This driver is not recorded against any journey! | ●Keep ○Delete driver | Test Test      |                  |
| тw                       | This driver is not recorded against any journey! | ●Keep ○Delete driver | Tracey Woolley |                  |
| X777 OAT - Personal      | This driver is not recorded against any journey! | ●Keep ○Delete driver |                |                  |
| XXXX                     | This driver is not recorded against any journey! | ●Keep ○Delete driver | хххх уууу      |                  |
| xxxx Private             | This driver is not recorded against any journey! | Keep ODelete driver  | хххх уууу      |                  |
| <                        | G Refresh Apply Changes                          |                      | Next Step >    | >>               |

Once you have selected the drivers you would like to keep and delete, select 'Apply Changes' and then 'Next Step'.

|      | Dashboard Tr | acking DBS Videos               | Management                | Ge                   | oTag More       | <b>()</b> ()                  | Û,           |
|------|--------------|---------------------------------|---------------------------|----------------------|-----------------|-------------------------------|--------------|
| - ノイ |              |                                 |                           |                      |                 |                               | No Traffic I |
|      |              | Carl Test driver                | •Select existing resource | Ocreate new resource | Select resource | ~                             |              |
|      |              | Colin Macdonald                 | •Select existing resource | OCreate new resource | Select resource | ~                             |              |
|      |              | Craig Paget                     | •Select existing resource | OCreate new resource | Select resource | ✓ Select resou<br>clone user2 | rce          |
|      |              | Dilanka Dassanayake             | •Select existing resource | OCreate new relou ce | Dilanka Dassana | Dilanka Dass<br>Hazel Lynagl  | anayake ]    |
|      |              | Hazel - Spare Key               | •Select existing resource | Ocreate new resource | Select resource | Jonathan Mo                   | organ        |
|      |              | Hazel Lynagh -SC- Business      | •Select existing resource | OCreate new resource | Hazel Lynagh    | Mike Marsha                   | ll           |
|      |              | Hazel Lynagh -SC- Private       | •Select existing resource | Ocreate new resource | Hazel Lynagh    | Tara Singh                    | ļ            |
|      |              | Jonathan Morgan - Business      | •Select existing resource | OCreate new resource | Jonathan Morge  | Test Test<br>Tracey Wool      | ley          |
|      |              | Jonathan Morgan - Personal      | Select existing resource  | OCreate new resource | Jonathan Morgo  | хххх уууу                     | ]            |
|      |              | Jonathan Morgan - SC - Business | •Select existing resource | OCreate new resource | Jonathan Morgan | ~                             |              |
|      |              | Jonathan Morgan - SC - Personal | •Select existing resource | Ocreate new resource | Jonathan Morgan | ~                             |              |

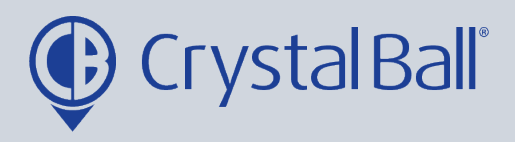

Now you need to link all drivers to a resource. A resource is a driver record in DBS, DBS will not work unless a driver is linked to a resource. Additionally, the driver and resource must always be the same person and therefore match.

You can select the correct resource using the drop down bar.

| 21 | Tracking DBS                | Videos            | Asset<br>Management       | Lone<br>Worker  | GeoTag       | More           | $\mathbf{Q}$ | þ | Ú.        |
|----|-----------------------------|-------------------|---------------------------|-----------------|--------------|----------------|--------------|---|-----------|
| 24 |                             | No Traffic Events |                           |                 |              |                |              |   |           |
|    | Carl Test driver            |                   | •Select existing resource | OCreate new res | source Selec | t resource     | ~            |   |           |
|    | Colin Macdonald             |                   | Oselect existing resource | OCreate new res | ource Firstn | ame            | Lastname     |   | $\supset$ |
|    | Craig Paget                 |                   | ©Select existing resource | OCreate new res | ource Selec  | t resource     | ~            |   |           |
|    | Dilanka Dassanaya           | ake               | Oselect existing resource | OCreate new res | ource Dilan  | ka Dassanayake | •            |   |           |
|    | Hazel - Spare Key           |                   | •Select existing resource | OCreate new res | source       | t resource     | ~            |   |           |
|    | Hazel Lynagh -SC-           | Business          | •Select existing resource | OCreate new res | ource        | Lynagh         | ~            |   |           |
|    | Hazel Lynagh -SC-           | Private           | •Select existing resource | OCreate new res | ource Haze   | Lynagh         | ~            |   |           |
|    | Jonathan Morgan             | - Business        | •Select existing resource | OCreate new res | Jona         | than Morgan    | ~            |   |           |
|    | Jonathan Morgan             | - Personal        | •Select existing resource | OCreate new res | Jona         | than Morgan    | ~            |   |           |
|    | Law while one following one | Do Ducinos        |                           | $\bigcirc$      |              |                | _            |   |           |

If the resource is not in the drop down bar you can 'create new resource' by entering the first and last name of the driver.

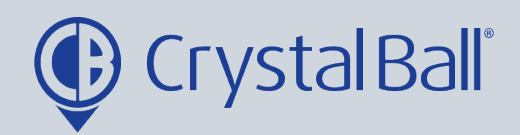

| 25 | - Private | • Select existing resource | Ocreate new resource |                   |               |
|----|-----------|----------------------------|----------------------|-------------------|---------------|
|    |           |                            |                      |                   |               |
|    |           |                            |                      |                   |               |
|    |           |                            | Ocreate new resource | Test Test 🗸       |               |
|    |           | •Select existing resource  | OCreate new resource | Tracey Woolley 🗸  |               |
|    | sonal     | Select existing resource   | OCreate new resource | Select resource 🗸 |               |
|    |           | •Select existing resource  | Ocreate new resource | хххх уууу         |               |
|    |           | •Select existing resource  | OCreate new resource | хххх уууу         | J.            |
|    | step      | ⊖ Refr                     | esh Apply Changes    |                   | Next Step >>> |
|    |           |                            |                      |                   |               |

Once you have either, selected exisiting resources or created new resources for all drivers select ' Apply Changes' and then 'Next Step'.

| 26 | 5. Driver Gro                                                                                                    | oup Setup: |             |                   |                      |  |  |  |  |
|----|----------------------------------------------------------------------------------------------------|------------|-------------|-------------------|----------------------|--|--|--|--|
| 20 | <ul> <li>You have to create at least one DBS Group and link resources to that group.</li> <li>A resource can appear in one group only.</li> <li>Group access can be limited to specific sytem users - configure this manually later if needed.</li> </ul> |            |             |                   |                      |  |  |  |  |
|    | Current DBS group count : 0                                                                                                    |            |             |                   |                      |  |  |  |  |
|    | ERROR: <u>You have to create at least one DBS group!</u><br>ERROR: <u>You have to link Resources to a DBS group!</u><br>Please Note: The following resources are not currently allocated in any DBS group.<br>Consider repairing this manually later.     |            |             |                   |                      |  |  |  |  |
|    | Selected                                                                                                    | FirstName  | LastName    | Position          | Driver               |  |  |  |  |
| M  | Resource has<br>no driver<br>assigned!                                                                                                    | clone      | user2       |                   |                      |  |  |  |  |
|    |                                                                                                    | Dilanka    | Dassanayake | Android Developer | VDilanka Dassanavake |  |  |  |  |

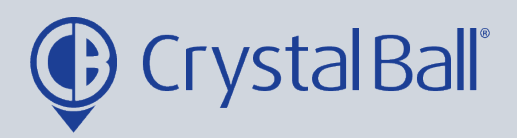

Finally you need to create AT LEAST 1 driver group, the current DBS group count will show here. You can use groups to categorise drivers e.g. by region or department. The group is created by ticking the drivers at the left, you wish to put in the group.

Once you have selected the drivers, enter a group name, select 'Create group and link selected resources' and then 'Finish'.

This allows you to create 1 driver group however you can add further groups at a later stage if you wish to by selecting the orange CONFIG button in the top right hand corner of the DBS page and selecting Driver League Groups.

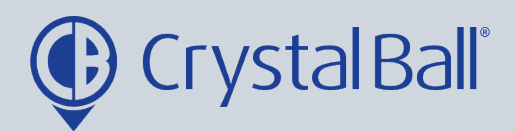

#### My drivers do both:

| 2. Check device setup :           |                                                                                         | Quick Links   |  |  |  |  |  |  |
|-----------------------------------|-----------------------------------------------------------------------------------------|---------------|--|--|--|--|--|--|
| - Any errors will be shown below, | Any errors will be shown below, please ensure errors are resolved by clicking Setup Now |               |  |  |  |  |  |  |
| Device                            | Message                                                                                 | (?) Help      |  |  |  |  |  |  |
| SV18 ZPF - Jon Morgan             | This device has no default driver assigned Setup Now                                    |               |  |  |  |  |  |  |
| SV18 ZPF - Jon Morgan SC          | This device has no default driver assigned Setup Now                                    |               |  |  |  |  |  |  |
| Jon Morgan JC200                  | This device has no default driver assigned Setup Now                                    |               |  |  |  |  |  |  |
| YE19GFG- TARAS CAR TRACKER        | This device has no default driver assigned Setup Now                                    |               |  |  |  |  |  |  |
| SH2I RLX                          | This device has no default driver assigned Setup Now                                    |               |  |  |  |  |  |  |
| YE19 GFG - Tara SC                | This device has no default driver assigned Setup Now                                    |               |  |  |  |  |  |  |
| т4 тјм                            | This device has no default driver assigned Setup Now                                    |               |  |  |  |  |  |  |
| < Previous Step                   | O Refresh                                                                               | Next Step >>> |  |  |  |  |  |  |

The error message 'The device has no default driver assigned' will display.

For any drivers that DO NOT LOGIN a default driver must be assigned to that vehicle. In this case you must select 'Setup Now'. By clicking 'Setup Now' a new tab will open. (Please follow steps 29-33).

If your drivers DO LOGIN using either a pin code or fob you do not need to set up a default driver against that vehicle.

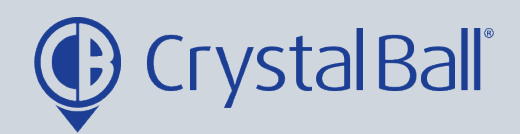

| mt1200 test | Default Settings      |               |                                 |
|-------------|-----------------------|---------------|---------------------------------|
|             | Default Driver        | No Driver     | Carl Test driver                |
|             | Fuel Type             | Diesel        | Colin Macdonald                 |
|             | Fuel Cost             |               | Craig Paget                     |
|             | Co2 Emission          |               |                                 |
|             | Estimated Consumption | ı             | Dilanka Dassanayake             |
|             | Odometer              | 72837.34      | Hazel – Spare Key               |
|             |                       |               | Hazel Lynagh -SC- Business      |
|             | Driver Scoring        |               | Hazel Lynagh -SC- Private       |
|             |                       |               | Jonathan Morgan - Business      |
|             | Select Template       | ✓ Add to list | Jonathan Morgan - Personal      |
|             | No config found       |               | Jonathan Morgan - SC - Business |
|             |                       |               | Jonathan Morgan SC Dasapal      |
|             |                       | 1             | Johaman Morgan - SC - Personal  |
|             |                       |               | Karis                           |

You need to select the default driver from the first drop down box and then select 'Save Changes'. (Go to step 34)

If 'Default Driver' is greyed out, this means you have no drivers set up and you need to complete the following steps before proceeding (30-33).

| Ð     | DBS Videos         | Asset<br>Management | Lone<br>Worker | GeoTag | More 🎧 🗊     |
|-------|--------------------|---------------------|----------------|--------|--------------|
| /iour | settings           |                     |                |        |              |
|       | Drivor D           | abaviour S          | ottingo        |        | Analytics    |
|       | Diverb             |                     | ettings        |        |              |
|       | Default Settings   |                     |                |        | 🚊 Alarms     |
|       | Default Driver     | No Driver           | ~              |        | Utilities    |
|       | Fuel Type          | Diesel              | ~              |        | Sal Cattings |
|       | Fuel Cost          |                     |                |        | Settings     |
|       | CanBus             |                     |                |        | Applications |
|       | Co2 Emission       |                     | g/km           |        |              |
|       | Estimated Consumpt | ion                 |                |        |              |
|       | Odometer           | 72837.34            |                |        |              |
|       |                    |                     |                |        |              |
|       | Driver Section     |                     |                |        |              |

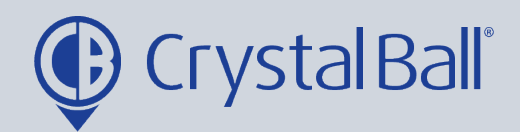

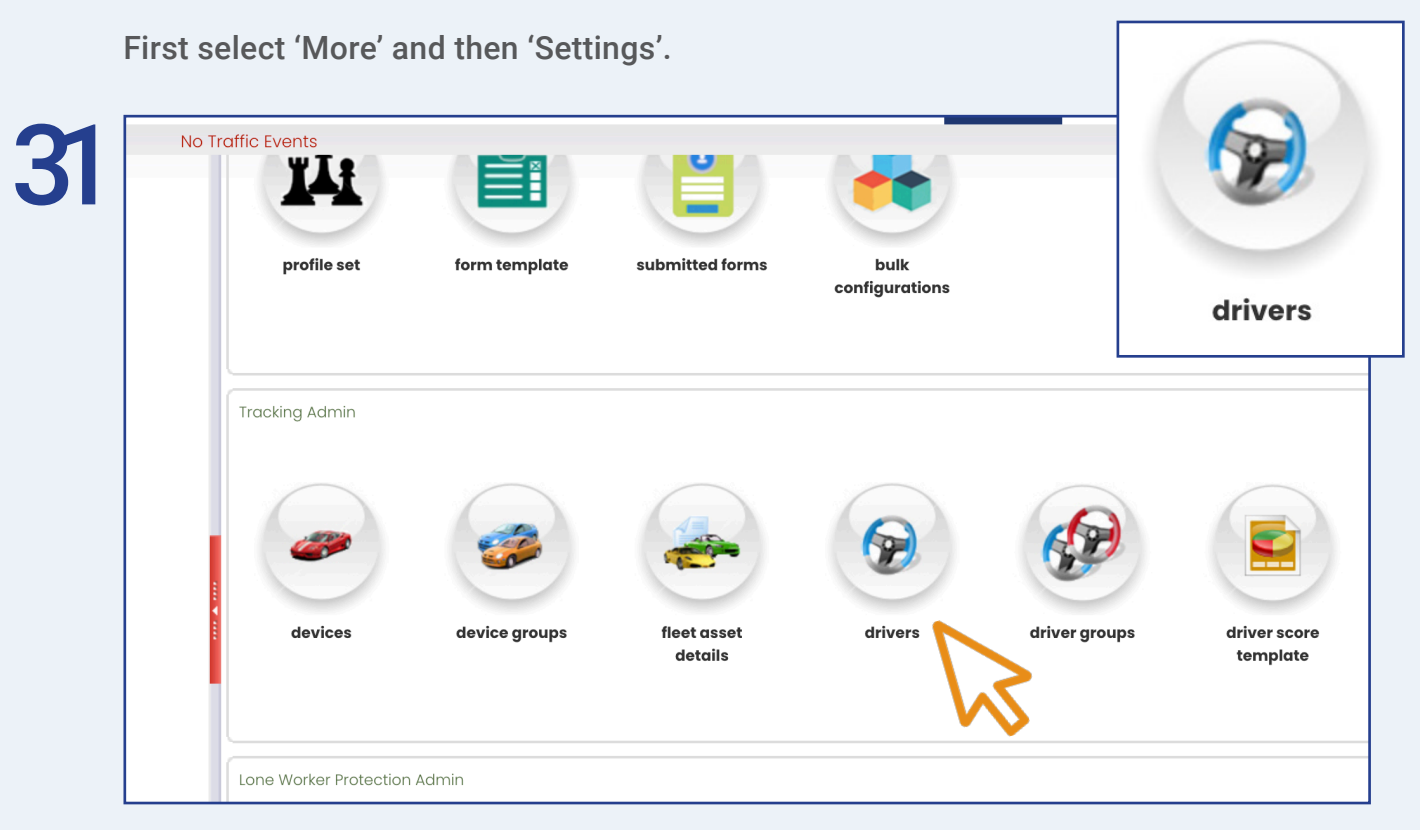

Once inside 'Settings', select 'drivers'.

|    | Drivers                         |                   |                                      |                   |                      |      |
|----|---------------------------------|-------------------|--------------------------------------|-------------------|----------------------|------|
|    | T Driver Name                   | ▼ Company         | T Driver Key                         | T Driver Key Type | <b>▼</b> Private Use | 10 m |
|    | Dilanka Dassanayake             | Crystal Ball Ltd. | d0041bb7-219b-42b4-8677-3be8314ebfd3 | Resource Pin No   |                      |      |
|    | Geoff Hunt                      | Crystal Ball Ltd. | f0bc4b56-e36e-435d-99a3-faf17c2e9d25 | Resource Pin No   |                      |      |
|    | Hazel Lynagh -SC- Business      | Crystal Ball Ltd. | b8a73dc4-9dac-49df-87c1-301d6f005374 | Resource Pin No   |                      |      |
|    | Hazel Lynagh -SC- Private       | Crystal Ball Ltd. | 2d23f3dd-7c85-4f30-ba8b-3afba1759598 | Resource Pin No   |                      |      |
|    | Jonathan Morgan - SC - Business | Crystal Ball Ltd. | 14b32f33-f1a1-4c1e-8573-e37afcb971b3 | Resource Pin No   |                      |      |
|    | Jonathan Morgan - SC - Personal | Crystal Ball Ltd. | d0ae3be6-a5d9-4344-99c1-b5c07584130f | Resource Pin No   |                      |      |
|    | Melissa Worthington             | Crystal Ball Ltd. | bbaf5dd1-aa7f-49f2-a5af-efa2ee41deb2 | Resource Pin No   |                      |      |
|    | Mike Marshall                   | Crystal Ball Ltd. | 39bd4b7d-47a3-4c41-a64b-e8af03d5bb65 | Resource Pin No   |                      |      |
| E. | Raj Singh – Busine Is           | Crystal Ball Ltd. | AE5F265F-0999-49FE-8ABC-214601A10DFE | Resource Pin No   |                      |      |
|    | Raj Singh - Flive               | Crystal Ball Ltd. | 68DF9820-1D72-4380-982D-713B2EC04F96 | Resource Pin No   |                      |      |

Select 'Add record'.

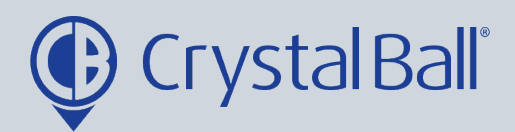

| 33 | Drivers                                                                                    |                              |
|----|--------------------------------------------------------------------------------------------|------------------------------|
| 30 | Add Driver                                                                                 | Output         ▼ Private Use |
|    | 128   31   33   34   35   46   7   7   Carl Tr   Colin N   1   1   2     * Ad     * Cancel | Save Changes                 |

Add a 'Driver Name' and choose 'Resource Pin No' as the driver key type from the drop down bar and then select ' Save Changes'.

Once you have created all drivers you can now go back to step 28.

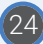

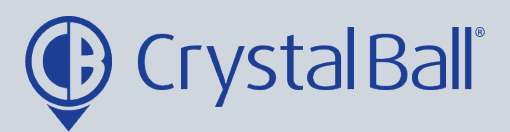

| WARNING: <u>5</u> ariver(s) are<br>longer valid.<br>WARNING: <u>2</u> driver(s) are<br>these drivers if no longer | not recorded against any journey.c<br>not recorded against any journey w<br>valid. | ithin the last 30 days | se arivers if no<br>s.Consider deletir |
|----------------------------------------------------------------------------------------------------|------------------------------------------------------------------------------------|------------------------|----------------------------------------|
|                                                                                                    | Delete all drivers with no recorded journeys                                       | Reset to default       |                                        |
| Driver                                                                                                    | Message                                                                            | Action                 | Linked resource                        |
| Dilanka Dassanayake                                                                                               | This driver is not recorded against any journey!                                   | ●Keep ○Delete driver   | Dilanka Dassanayake                    |
| Hazel Lynagh -SC- Business                                                                                        | This driver is not recorded against any journey                                    | Keep ODelete driver    | Hazel Lynagh                           |
| Hazel Lynagh -SC- Private                                                                                         | This driver is not recorded against any journey!                                   |                        | Hazel Lynagh                           |
| Jonathan Morgan - SC - Business                                                                                   | Last Login 6 days ago.                                                             | ●Keep ○Delete driver   | Jonathan Morgan                        |
| Jonathan Morgan - SC - Personal                                                                                   | Last Login 20 days ago.                                                            | ●Keep ○Delete driver   | Jonathan Morgan                        |
| Melissa Worthington                                                                                               | This driver is not recorded against any journey!                                   | ●Keep ○Delete driver   | Melissa Worthington                    |
| Mike Marshall                                                                                                    |                                                                                    | ●Keep ○Delete driver   | Mike Marshall                          |
| Raj Singh - Business                                                                                              | Last login 319 days ago.                                                           | ●Keep ○Delete driver   | Raj Singh                              |
| Raj Singh - Private                                                                                               | This driver is not recorded against any journey!                                   | ●Keep ○Delete driver   | Raj Singh                              |
|                                                                                                    |                                                                                    | 0                      |                                        |

Checking 'Drivers vs Journeys' will present warning messages if there are drivers that have either never been recorded against a journey or that have not been recorded within the last 30 days. You can choose to either keep or delete these drivers. For example, 'Dilanka' is not recorded against any journey as he is an ex-employee, therefore that driver record is no longer needed so we may select 'Delete driver'.

When the driver last logged in will also be highlighted at this point under 'Message'.

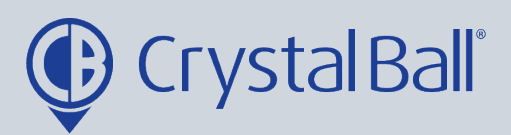

|    |                          | Management                    | Worker               | wordg                | <b>.</b>       | 11 oarannanongneor |
|----|--------------------------|-------------------------------|----------------------|----------------------|----------------|--------------------|
| ト  | No Traffic Events        |                               |                      |                      |                |                    |
| 55 | Pool CB03 - Business     | This driver is not recorded   | against any journey! | ●Keep ○Delete driver |                |                    |
|    | Raj Singh - Business     | Last login 285 days ago.      |                      | ●Keep ○Delete driver | Raj Singh      |                    |
|    | Raj Singh - Private      | This driver is not recorded o | against any journey! | ●Keep ○Delete driver | Raj Singh      |                    |
|    | tara singh               | This driver is not recorded o | against any journey! | ●Keep ○Delete driver |                |                    |
|    | Tara Singh -SC- Business |                               |                      | ●Keep ○Delete driver | Tara Singh     |                    |
|    | Tara Singh -SC- Private  | Last login 66 days ago.       |                      | ●Keep ○Delete driver | Tara Singh     |                    |
|    | Test - Business          | This driver is not recorded o | against any journey! | ●Keep ○Delete driver | Test Test      |                    |
|    | Test - Private           | This driver is not recorded o | against any journey! | ●Keep ○Delete driver | Test Test      |                    |
|    | TW                       | This driver is not recorded o | against any journey! | ●Keep ○Delete driver | Tracey Woolley |                    |
|    | X777 OAT - Personal      | This driver is not recorded o | against any journey! | ●Keep ○Delete driver |                |                    |
|    | хххх                     | This driver is not recorded o | against any journey! | ●Keep ○Delete driver | хххх уууу      |                    |
|    | xxxx Private             | This driver is not recorded o | against any journuy! | Keep ODelete driver  | хххх уууу      | $\nabla$           |
|    | <<< Previous Step        |                               | esh Apply Changes    |                      | N              | ext Step >>>       |

Once you have selected the drivers you would like to keep and delete, select 'Apply Changes' and then 'Next Step'.

| Dashboard T | racking DBS Videos              | Management                | Ge<br>Worker         | eoTag More      |                               | Ù,           |  |  |
|-------------|---------------------------------|---------------------------|----------------------|-----------------|-------------------------------|--------------|--|--|
|             |                                 |                           |                      |                 |                               | No Traffic I |  |  |
|             | Carl Test driver                | •Select existing resource | OCreate new resource | Select resource | ~                             |              |  |  |
|             | Colin Macdonald                 | •Select existing resource | OCreate new resource | Select resource | ~                             |              |  |  |
|             | Craig Paget                     | ©Select existing resource | OCreate new resource | Select resource | ✓ Select resource             |              |  |  |
|             | Dilanka Dassanayake             | •Select existing resource | OCreate new reformed | Dilanka Dassana | Dilanka Dassa<br>Hazel Lynagh | anayake ]    |  |  |
|             | Hazel - Spare Key               | Select existing resource  | OCreate new resource | Select resource | Jonathan Mor<br>Melissa Worth | gan          |  |  |
|             | Hazel Lynagh -SC- Business      | •Select existing resource | OCreate new resource | Hazel Lynagh    | Mike Marshall                 |              |  |  |
|             | Hazel Lynagh -SC- Private       | •Select existing resource | OCreate new resource | Hazel Lynagh    | Tara Singh                    | ļ            |  |  |
|             | Jonathan Morgan - Business      | •Select existing resource | OCreate new resource | Jonathan Morge  | Tracey Woolle                 | ey 🛛         |  |  |
|             | Jonathan Morgan - Personal      | •Select existing resource | OCreate new resource | Jonathan Morge  | хххх уууу                     |              |  |  |
|             | Jonathan Morgan - SC - Business | •Select existing resource | Ocreate new resource | Jonathan Morgan | ~                             |              |  |  |
|             | Jonathan Morgan - SC - Personal | Select existing resource  | Ocreate new resource | Jonathan Morgan | ~                             |              |  |  |

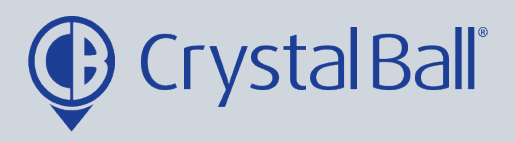

Now you need to link all drivers to a resource. A resource is a driver record in DBS, DBS will not work unless a driver is linked to a resource. Additionally, the driver and resource must always be the same person and therefore match.

You can select the correct resource using the drop down bar.

|    | acking          | DBS           | Videos                    | Asset<br>Management       | Lone<br>Worker   | GeoTag      | More           | Q | ļ         | Ļ s |
|----|-----------------|---------------|---------------------------|---------------------------|------------------|-------------|----------------|---|-----------|-----|
| 3/ |                 |               |                           |                           | No Traffi        | c Events    |                |   |           |     |
|    | Carl Test o     | driver        |                           | •Select existing resource | OCreate new rese | ource Selec | t resource     | ~ |           |     |
|    | Colin Macdonald |               | Oselect existing resource | OCreate new rese          | ource            | ame         | Lastname       | ; | $\supset$ |     |
|    | Craig Pag       | et            |                           | ©Select existing resource | OCreate new rese | ource Selec | t resource     | • |           |     |
|    | Dilanka D       | assanayake    |                           | •Select existing resource | OCreate new rese | ource Dilan | ka Dassanayake | ~ |           |     |
|    | Hazel - Sp      | oare Key      |                           | Select existing resource  | OCreate new rese | ource       | t resource     | • |           |     |
|    | Hazel Lynd      | agh -SC- Bus  | iness                     | •Select existing resource | OCreate new rese | ource Hazel | Lynagh         | ~ |           |     |
|    | Hazel Lynd      | agh -SC- Priv | ate                       | •Select existing resource | OCreate new rese | ource Hazel | Lynagh         | ~ |           |     |
|    | Jonathan        | Morgan - Bu   | siness                    | •Select existing resource | OCreate new rese | ource Jonat | than Morgan    | ~ |           |     |
|    | Jonathan        | Morgan - Pei  | rsonal                    | •Select existing resource | OCreate new rese | ource Jonat | than Morgan    | ~ |           |     |
|    | to a suble sur  |               | Ductores                  |                           | 0                |             |                | _ |           |     |

If the resource is not in the drop down bar you can 'create new resource' by entering the first and last name of the driver.

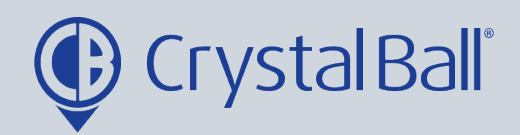

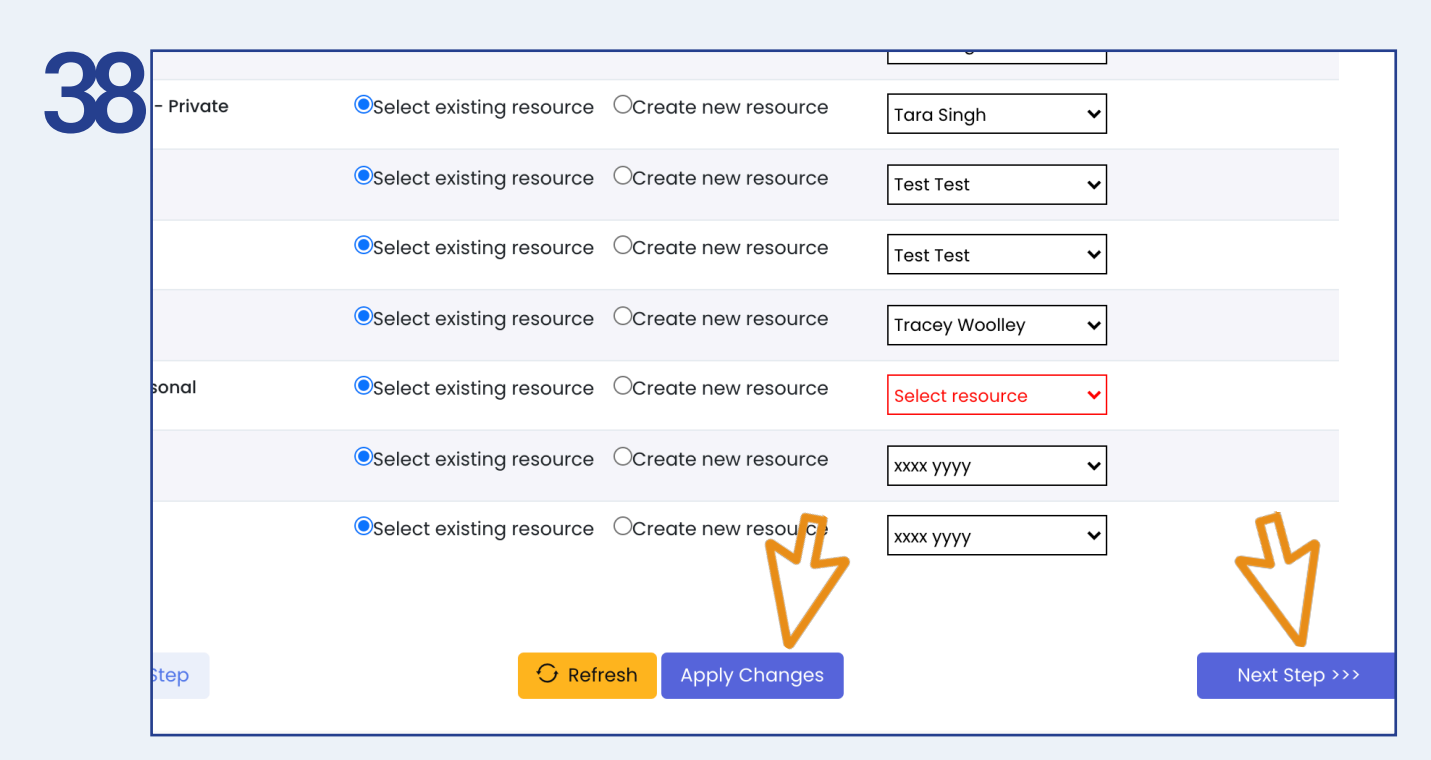

Once you have either, selected exisiting resources or created new resources for all drivers select ' Apply Changes' and then 'Next Step'.

| 39 | - Driver records are linked to a res<br>- Enter a valid resource name (Fir | source record for use within DBS.<br>stname/Lastname) for every driver. | ₽<br>V               |
|----|----------------------------------------------------------------------------|-------------------------------------------------------------------------|----------------------|
|    | 2 incomplete resource records for                                          | und where there is no driver associated 🧿 Setup                         | Now                  |
|    | Driver                                                                     | Action                                                                  | Resource (Firstname/ |
|    | Dilanka Dassanayake                                                        | •Select existing resource OCreate new resource                          | Dilanka Dassanayake  |
|    | Geoff Hunt                                                                 | •Select existing resource OCreate new resource                          | Geoff Hunt           |
|    | Hazel Lynagh -SC- Business                                                 | •Select existing resource OCreate new resource                          | Hazel Lynagh         |
|    | Hazel Lynagh -SC- Private                                                  | •Select existing resource OCreate new resource                          | Hazel Lynagh         |
|    | Jonathan Morgan - SC - Business                                            | Select existing resource     Ocreate new resource                       | Jonathan Morgan      |

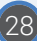

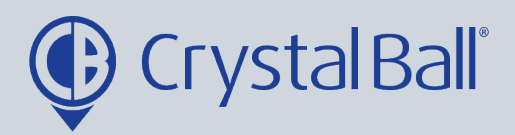

Occasionally you may see an error message informing you that 'Incomplete resource records have been found where there is no driver associated'. This may mean you have previously had a driver setup that has now been deleted however the resource has not. You can hover over the question mark to see which resources have incomplete records. 'Setup now' takes you to the resource page where you can delete resources. If the driver does still exist you can create a new driver record by navigating to 'Settings', 'Drivers' and then 'Add Records'.

| 40 | <ul> <li>5. Driver Group Setup:</li> <li>You have to create at least one DBS Group and link resources to that group.</li> <li>A resource can appear in one group only.</li> <li>Group access can be limited to specific sytem users - configure this manually later if needed.</li> </ul> |           |             |                   |                      |  |  |  |  |
|----|----------------------------------------------------------------------------------------------------|-----------|-------------|-------------------|----------------------|--|--|--|--|
|    | Current DBS group count : 0                                                                                                    |           |             |                   |                      |  |  |  |  |
|    | ERROR: <u>You have to create at least one DBS group!</u><br>ERROR: <u>You have to link Resources to a DBS group!</u><br>Please Note: The following resources are not currently allocated in any DBS group.<br>Consider repairing this manually later.                                     |           |             |                   |                      |  |  |  |  |
|    | Selected                                                                                                    | FirstName | LastName    | Position          | Driver               |  |  |  |  |
| ×  | Resource has<br>no driver<br>assigned!                                                                                                    | clone     | user2       |                   |                      |  |  |  |  |
|    |                                                                                                    | Dilanka   | Dassanayake | Android Developer | VDilanka Dassanavake |  |  |  |  |

Finally you need to create AT LEAST 1 driver group, the current DBS group count will show here. You can use groups to categorise drivers e.g. by region or department. The group is created by ticking the drivers at the left, you wish to put in the group.

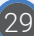

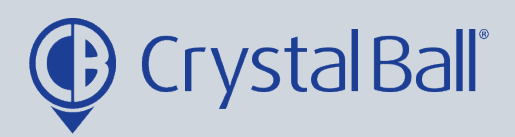

| 11 | board Tre                             | acking D        | DBS Video    | Asset<br>Management | Lone<br>Worker  | GeoTag    | More           | Q               | Þ     | ¢      | Savan |
|----|---------------------------------------|-----------------|--------------|---------------------|-----------------|-----------|----------------|-----------------|-------|--------|-------|
| Τ. | lo Traffic Events                     |                 |              |                     |                 |           |                |                 |       |        |       |
|    |                                       |                 | Raj          | Singh               | MD              | MD        |                | Business        |       |        |       |
|    |                                       |                 |              |                     |                 |           | ✓Raj Singh -   | Private         |       |        |       |
|    |                                       |                 | Tara         | Singh               |                 |           | ✓Tara Singh    | -SC- Privo      | te    |        |       |
|    |                                       |                 |              |                     |                 |           | ✓Tara Singh    | -SC- Busir      | ness  |        |       |
|    |                                       |                 | Test         | Test                | Driver          |           | 🗹 Carl Test di | river           |       |        |       |
|    |                                       |                 |              |                     |                 |           |                | Colin Macdonald |       |        |       |
|    | NEED HELP<br>You can see<br>Engineers | ?<br>reate a gr | roup for all | selected resources  | (drivers), plea | ase enter | r group na     | ime be          | low : | 1      |       |
|    | <<< Previous                          | s Step          | 9            | C Refresh           |                 |           |                |                 |       | Finish | >>>   |

Once you have selected the drivers, enter a group name, select 'Create group and link selected resources' and then 'Finish'.

This allows you to create 1 driver group however you can add further groups at a later stage if you wish to by selecting the orange CONFIG button in the top right hand corner of the DBS page and selecting Driver League Groups.

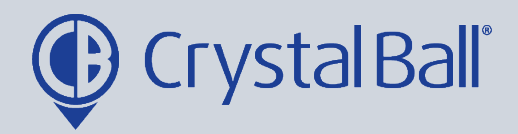

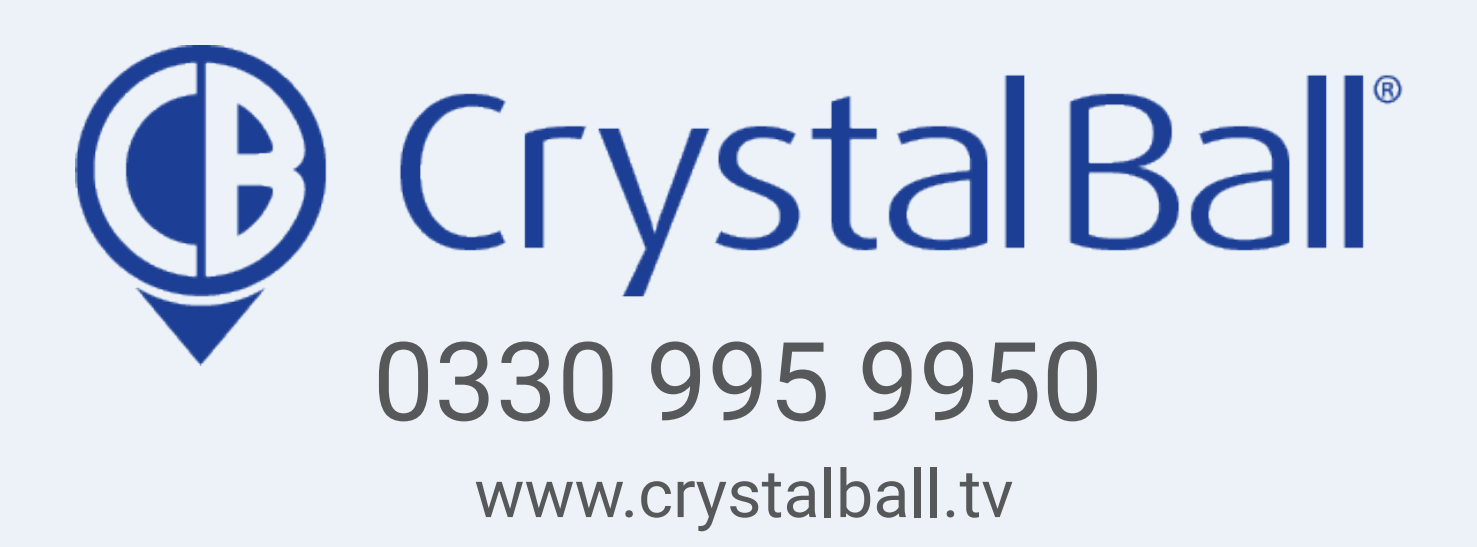

Washbrook House, Talbot Road, Manchester, M32 OFP I Phone: 0330 995 9550